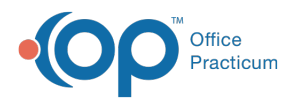

# View Prior Messages

Last Modified on 03/30/2022 3:51 pm ED

Version 14.19

# About

Prior Messages for a patient can be viewed directly from within the Message window or from the Message section of the Patient Chart.

#### View Prior Messages Within the Message Window

- 1. With the patient selected from anywhere in OP, click the **Send Message** button located in the Clinical or Practice Management tab.
- 2. In the Message window, click the Prior Messages tab. The grid is populated with the patient's messages.
- 3. Hover over any message to view the full thread of the message.

#### View Prior Message Within the Patient Chart

- 1. Navigate to the patient's chart: Clinical, Practice Management, or Billing tab > Patient Chart button > Messages.
- 2. Hover over any message to view the full thread of the message.

Version 14.10

#### Path: Smart Toolbar > Send button

## Overview

This page will instruct you on how to view prior messages via messages from the Prior Messages tab and in the patient chart.

#### Within the Message Window

- 1. From the Schedule & Practice workflow double click on a message from the Sent tab. Click the **Prior Messages** tab
- 2. Hover over any message to view the full thread of the message.

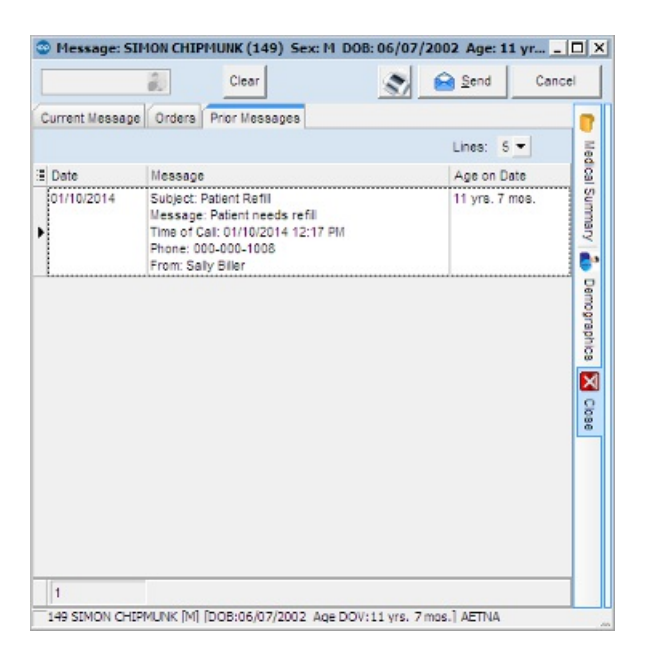

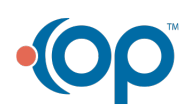

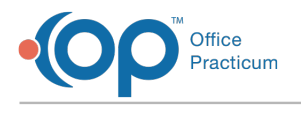

## Within the Chart

- 1. Click the Messages tab 😰 Messages .
- 2. Hover over any message to view the full thread of the message.

| [F8] Patient Chart      |                  |                                                                                      |                                    |      |                                    |                             |                   |             |          |                |                            |  |
|-------------------------|------------------|--------------------------------------------------------------------------------------|------------------------------------|------|------------------------------------|-----------------------------|-------------------|-------------|----------|----------------|----------------------------|--|
|                         | ۵                | SIMON CHIPMUNK (149) Sex: M DOB: 06/07/2002 Age: 11 yrs. 7 mos. No priva restriction |                                    |      |                                    |                             |                   |             |          |                | No privacy<br>restrictions |  |
| 6                       | Overview         | 1                                                                                    | New Mea                            | sage |                                    | Forward Restricted Lines: 5 |                   |             | ies: 5 - |                |                            |  |
| ٨                       | Care Plans       |                                                                                      | Date                               | 10   |                                    | Erom                        | Ane on Date       |             |          |                |                            |  |
| 8-                      | Tasks (1)        | -                                                                                    | 01/10/2014                         | S    | Subject: Patient Refil             |                             |                   | Sally Biler |          | 11 yrs. 7 mos. |                            |  |
| ۱                       | Encounters       |                                                                                      |                                    | M    | essage: Patient<br>me of Calt 01/1 |                             |                   |             |          |                |                            |  |
| le                      | Well Visits (1)  |                                                                                      |                                    | Pr   | hone: 000-000-1                    |                             |                   |             |          |                |                            |  |
| 12                      | Messages         | М                                                                                    |                                    |      |                                    |                             |                   |             |          |                |                            |  |
| 品                       | Referrals/Trans  |                                                                                      |                                    |      |                                    |                             |                   |             |          |                |                            |  |
|                         | Problem List     |                                                                                      |                                    |      |                                    |                             |                   |             |          |                |                            |  |
| 0                       | Allergies/Rxns   |                                                                                      |                                    |      |                                    |                             |                   |             |          |                |                            |  |
| ₽                       | Medications      | il I                                                                                 |                                    |      |                                    |                             |                   |             |          |                |                            |  |
| 1                       | Immunizations    |                                                                                      |                                    |      |                                    |                             |                   |             |          |                |                            |  |
| 14                      | History          |                                                                                      |                                    |      |                                    |                             |                   |             |          |                |                            |  |
| 1                       | Vitals/Growth    |                                                                                      |                                    |      |                                    |                             |                   |             |          |                |                            |  |
| 070                     | Diagnostic Tests |                                                                                      |                                    |      |                                    |                             |                   |             |          |                |                            |  |
| Ø                       | Risk Assessment  |                                                                                      |                                    |      |                                    |                             |                   |             |          |                |                            |  |
| 49                      | Development      |                                                                                      | 1                                  |      |                                    |                             |                   |             |          |                |                            |  |
|                         | Surveys (1)      |                                                                                      | Patient Message Exchange           |      |                                    |                             |                   |             |          |                |                            |  |
| 8                       | Asthma Plans     |                                                                                      |                                    |      |                                    | Fatient                     | ileasage Exchange |             |          | Defense        |                            |  |
| 1                       | General Notes    |                                                                                      | Contact                            | Mode | Address                            | Subject                     | Message           | Purpt       | ose Se   | nt Date        | Date                       |  |
| 10                      | Consents         |                                                                                      |                                    |      |                                    |                             |                   |             |          |                |                            |  |
| Include<br>confidential |                  |                                                                                      | <no data="" display="" to=""></no> |      |                                    |                             |                   |             |          |                |                            |  |
|                         |                  |                                                                                      | 0                                  |      |                                    |                             |                   |             |          |                |                            |  |
|                         |                  |                                                                                      | 0                                  |      |                                    |                             |                   |             |          |                |                            |  |

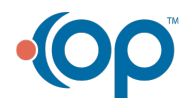